## Návod k zápisu do mimořádného studia

Kompletní nabídku kurzů, do kterých se můžete zapsat, naleznete v záložce **Nabídka 2025/2026** nebo přes tlačítko **Prohlédnout kurzy**.

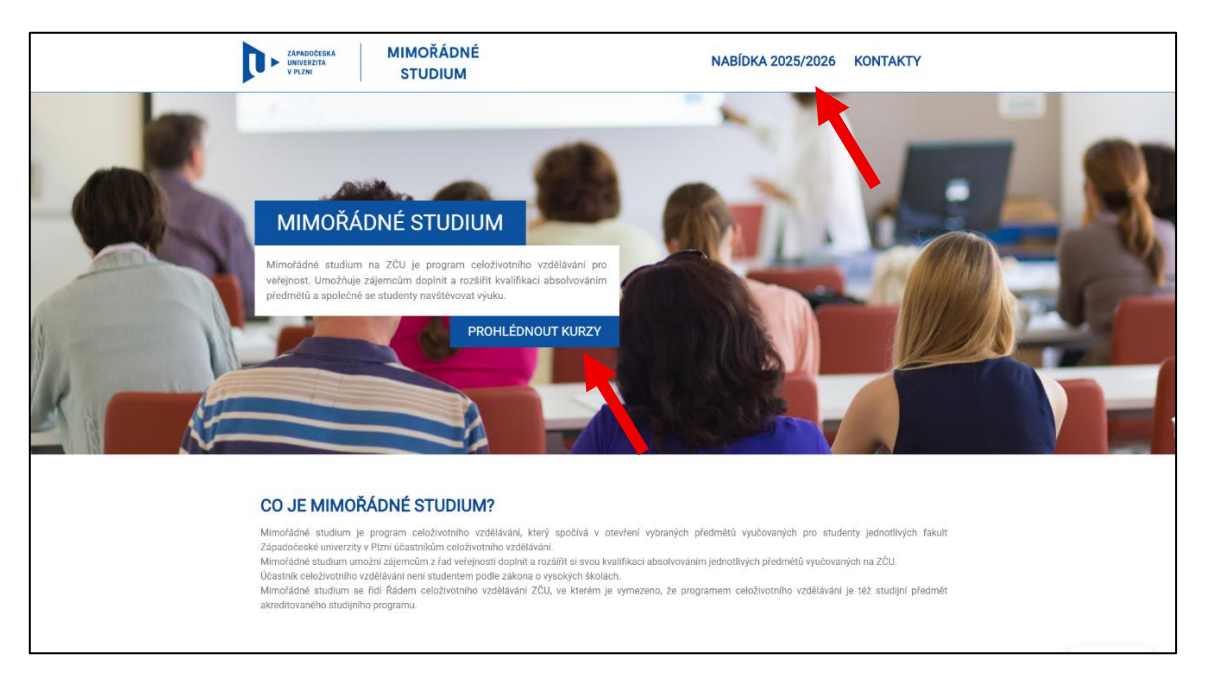

Nabídku kurzů lze třídit podle základních kategorií - **Volnočasové kurzy**, **Upskilling kurzy** a **Kurzy pro středoškoláky.** Dále lze kurzy třídit podle konkrétních tematických oblastí.

Po kliknutí na konkrétní kurz nebo na tlačítko Více informací se o kurzu dozvíte více.

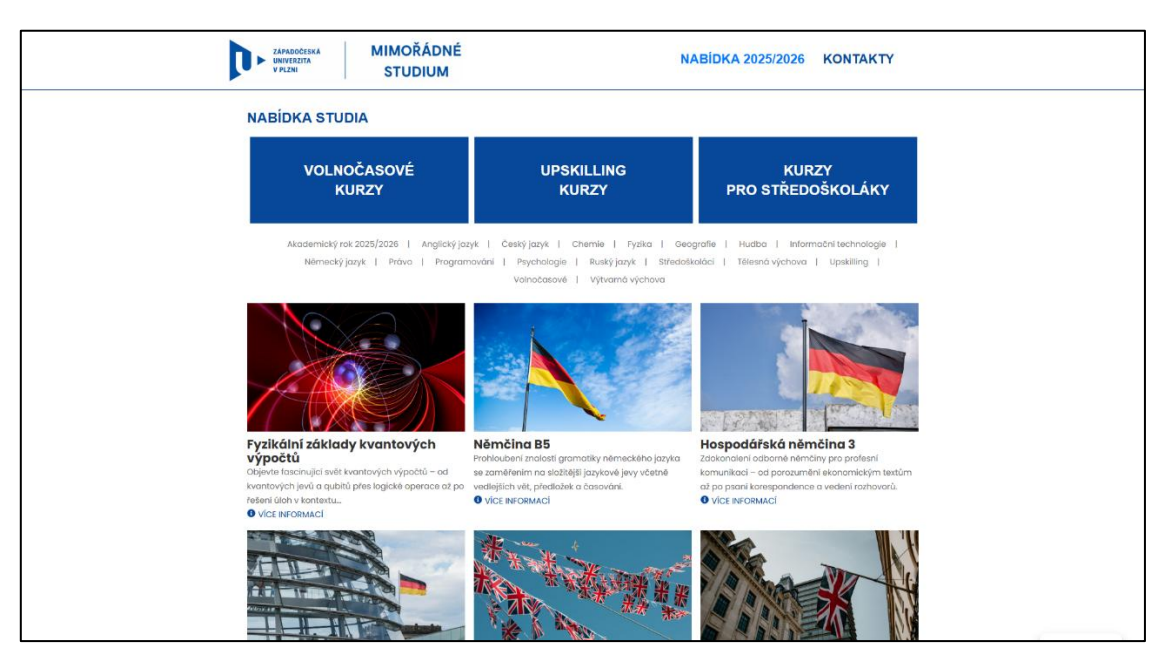

Po rozkliknutí konkrétního kurzu se zobrazí detailní popis kurzu se všemi potřebnými informacemi. Vpravo se nachází panel s organizačními údaji - **organizátor kurzu, termín** 

zápisu, rozvrh, forma studia, způsob zakončení, místo konání, kreditové ohodnocení, cena kurzu a tlačítko Přihlásit se (viz šipka).

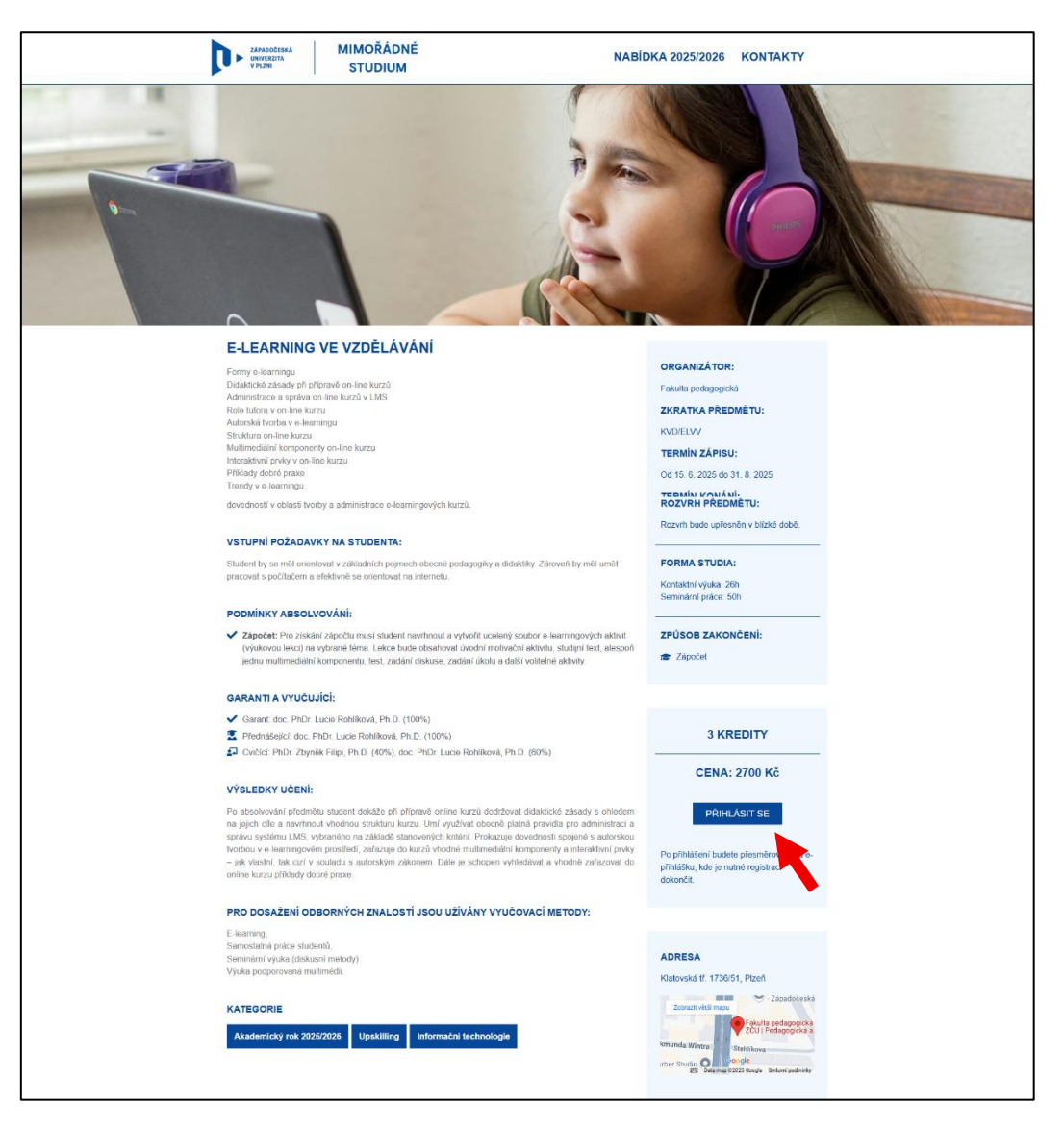

Tlačítko **Přihlásit se** vás odkáže na stránky **e-Přihlášky**, kde se zobrazí krátké shrnutí a kde budete vyzváni k zadání e-mailové adresy.

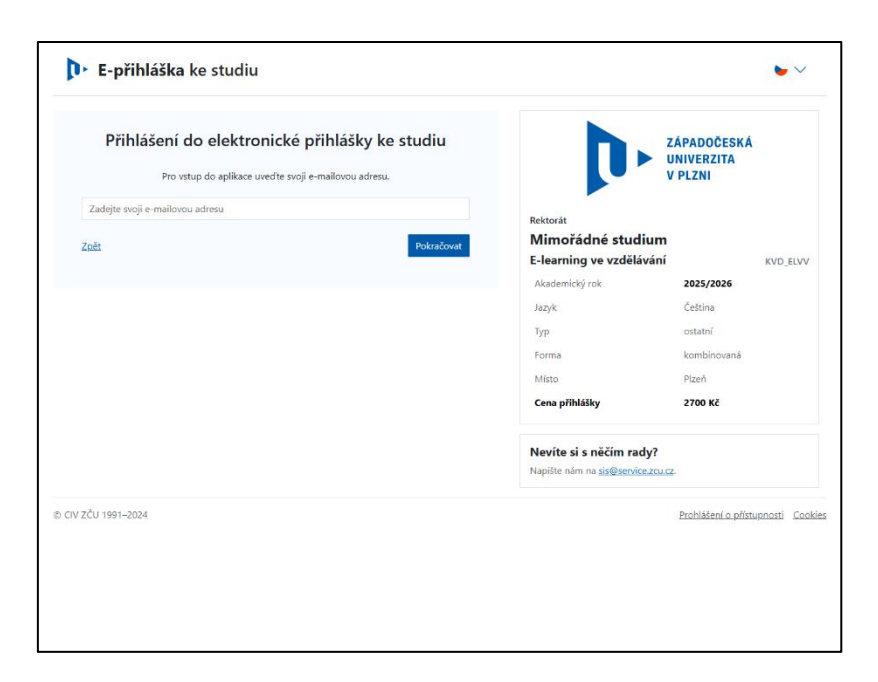

Pokud váš e-mail není dosud evidovaný v systému, přijde vám do e-mailové schránky odkaz pro potvrzení zadané adresy.

| 🞄 E-přihláška ke studiu                                                                                                    |                                                                                                    | • ~                                                                                                    |
|----------------------------------------------------------------------------------------------------|----------------------------------------------------------------------------------------------------|----------------------------------------------------------------------------------------------------|
| Přihlášení do elektronické přihlášky ke studiu         Váš e-mail zatím není evidován v systému. Nyní Vám na něj zatileme přístupový odkaz do aplikace - klikněte, prosím, na tlačítko k zasláné         Zpřá | Rektorák<br>Mimořádné studiu<br>Learning ve vzděláv<br>Akademický rok<br>Jazyk<br>Typ<br>Forma<br>Misto<br>Cena přihláky | Li-stag.ZCU.CZ<br>im<br>ini ELVV<br>2025/2026<br>Cettina<br>ostatní<br>kombinovaná.<br>Pizeň<br>2700 KĚ |
|                                                                                                    | Nevíte si s něčím rady<br>Napište nám na <u>sis@service</u> :                                                            | <b>?</b><br>20162                                                                                       |
| ⊕ CIV ZČU 1991–2024                                                                                                    |                                                                                                    | Prohlášení a přístupnosti Cookies                                                                       |

Západočeská univerzita v Plzni vyžaduje ověření Vaší e-mailové adresy, kterou jste zaregistroval(a). Kliknutím na uvedený odkaz potvrzujete, že jste tuto e-mailovou adresu zadal(a) skutečně Vy a že je tato adresa platná. Odkaz otevře Vaši elektronickou přihlášku ke studiu, je platný do 1. 1. 2026. Platnost si můžete případně prodloužit.

Dodatečné informace (zasláno z DEMO/TEST systému): NOTIIDNO=2222838, původní cílový e-mail=

<u>Přihláška ke studiu - ověření e-mailové adresy</u>

Oznámení vzniklo 1.7.2025 v 11:34:09.

Po rozkliknutí odkazu vás web vyzve k nastavení hesla, abyste mohli v budoucnu upravovat a kontrolovat stav svých e-Přihlášek.

| 🎄 E-přihláška ke studiu                                  |                                                                                               | Moje přihlášky 🍗 🗸 🕞                                                       |
|----------------------------------------------------------|-----------------------------------------------------------------------------------------------|----------------------------------------------------------------------------|
| ✓ Dopłňující informace > ✓ Předchozí vzdělání > ✓ Souhrn |                                                                                               |                                                                            |
| Nastavení hesla                                          | Sا 🔔                                                                                          | /STAG                                                                      |
| ·······                                                  | Rektorát<br><b>Mimořádné studiun</b>                                                          | 1                                                                          |
| Zadejte heslo o délce alespoñ 8 znaků.<br>Nastavit heslo | E-learning ve vzdelavan<br>Akademický rok<br>Jazyk<br>Typ<br>Forma<br>Místo<br>Cena přihlášky | ELVV<br>2025/2026<br>Čeština<br>ostatní<br>kombinovaná<br>Plzeň<br>2700 Kč |
|                                                          | Nevíte si s něčím rady?<br>Napište nám na <u>sis@service.zcu</u>                              | <u>a</u> .                                                                 |
| © CIV ZČU 1991–2024                                      |                                                                                               | Prohlášení o přístupnosti Cookies                                          |

Následně je nutné zadat doplňující údaje k přihlášce. Pro potřeby mimořádného studia je třeba údaje doplnit dle vzorového obrázku:

| Doplňující informace > Předchozí vzdělání > Souhrn                               |                                   |                                |
|----------------------------------------------------------------------------------|-----------------------------------|--------------------------------|
| Doplňující údaje k přihlášce<br>Žádáte o kolej?<br>Jazyk                         |                                   | S/STAG                         |
| Čeština                                                                          | ✓ Rektorát                        |                                |
| Cizí jazyk, který se chcete v rámci studia učit (např. angličtinu, němčinu atd.) | Mimořádné stud                    | lium                           |
| Poznámka                                                                         | E-learning ve vzdělá              | ivání ELVV                     |
| Poznámka                                                                         | Akademický rok                    | 2025/2026                      |
|                                                                                  | Jazyk                             | Čeština                        |
| Pok                                                                              | таčovat                           | ostatní                        |
|                                                                                  | Forma                             | kombinovaná                    |
|                                                                                  | Místo                             | Plzeň                          |
|                                                                                  | Cena přihlášky                    | 2700 Kč                        |
|                                                                                  | Nevíte si <mark>s</mark> něčím ra | dy?                            |
|                                                                                  | Napište nám na <u>sis@servio</u>  | :e.zcu.cz.                     |
| CIV ZČU 1991–2024                                                                |                                   | Prohlášení o přístupnosti Cook |

Dále budete vyzváni k vyplnění osobních údajů (jméno, příjmení, bydliště, rodné číslo apod.). Pokud máte nějaké specifické vzdělávací potřeby, můžete zde tuto skutečnost uvést.

| <u>Doplňující informace</u> > Osobní údaje > Předchozí vzdělání > Souhrn                                                                                                    |                                     |                 |
|----------------------------------------------------------------------------------------------------|-------------------------------------|-----------------|
| Základní údaje                                                                                                    |                                     |                 |
| -<br>Křestní iméno <sup>x</sup>                                                                                                    |                                     | 2/21AU          |
| Jan                                                                                                    |                                     | is-stag.zcu.cz  |
|                                                                                                    |                                     |                 |
| Přijmeni*                                                                                                    | Rektorát                            |                 |
| Novák                                                                                                    | Mimořádné studi                     | um              |
| īelefon (mobil)                                                                                                    | E-learning ve vzdělá                | <b>vání</b> ELV |
| +420 123 456 789                                                                                                    | Akademický rok                      | 2025/2026       |
| Zadáním svého telefonního čísla usnadníte studijnímu oddělení případnou komunikaci s Vámi.                                                                                                    | Jazyk                               | Čeština         |
| E-mail                                                                                                    | Typ                                 | ostatní         |
| 0                                                                                                    |                                     |                 |
| E-mailová adresa použitá pro korespondenci s Vámi.                                                                                                    | Forma                               | kombinovana     |
|                                                                                                    | Místo                               | Plzeň           |
| Zohlednění specifických potřeb                                                                                                    | Cena přihlášky                      | 2700 Kč         |
| A1. Lehce zrakově postižený / Uživatel zraku                                                                                                    |                                     |                 |
| A2. Těžce zrakově postižený / Uživatel hmatu / hlasu                                                                                                    | Novíto si s pěčím rod               | 2               |
| B1. Nedoslýchavý / Uživatel mluveného jazyka                                                                                                    | Nevice Si S neciminad               | y:              |
| B2. Neslyšící / Uživatel znakového jazyka                                                                                                    | Trapiste nami na <u>aiseservice</u> |                 |
| C1. Ponybové postižený - s postižením dolních končetin                                                                                                    |                                     |                 |
| D. SPU                                                                                                    |                                     |                 |
| E. PAS                                                                                                    |                                     |                 |
| F1. Osoba s psychickou poruchou                                                                                                    |                                     |                 |
| F2. Osoba s chronickým somatickým onemocněním                                                                                                    |                                     |                 |
| Pokud jste osobou se specifickými potřebami (osoba se zrakovým, sluchovým nebo pohybovým                                                                                                    |                                     |                 |
| s jinými obtížemi - osoba s psychickou poruchou či onemocněním, osoba s chronickým                                                                                                    |                                     |                 |
| somatickým onemocněním apod.) a z tohoto důvodu požadujete úpravu podmínek průběhu                                                                                                    |                                     |                 |
|                                                                                                    |                                     |                 |
| přijímací zkoušky, zaškrtněte následující políčko. Následně budete kontaktován/a pracovníkem                                                                                                    |                                     |                 |
| přijímací zkoušky, zaškrtněte následující políčko. Následně budete kontaktován/a pracovníkem<br>Informačního a poradenského centra, se kterým bude na základě doporučení didaktického<br>přístupu dohodnuta úprava podmínek průběhu přijímací zkoušky. <u>Doplňující informace ke</u>                                                                                                    |                                     |                 |
| přijímací zkoušky, zaškrtněte následující políčko. Následně budete kontaktován/a pracovníkem<br>Informačního a poradenského centra, se kterým bude na základě doporučení didaktického<br>přístupu dohodnutu úprava podmínek průběhu přijímací zkoušky. <u>Doplňující informace ke</u><br>zdravotním specifikům                                                                                                    |                                     |                 |
| přijímací zkoušky, zaškrtněte následující políčko. Následně budete kontaktován/a pracovníkem<br>Informačního a poradenského centra, se kterým bude na základě doporučení didaktického<br>přístupu dohodnuta úprava podmínek průběhu přijímací zkoušky. <u>Doplňující informace ke</u><br>zdravotním specifikům<br>Státní občanství <sup>*</sup>                                                                                                    |                                     |                 |
| přijímací zkoušky, zaškrtněte následující políčko. Následně budete kontaktován/a pracovníkem<br>Informačního a poradenského centra, se kterým bude na základě doporučení didaktického<br>přístupu dohodnutu úprava podmínek průběhu přijímací zkoušky. <u>Doplňující informace ke</u><br>zdravotním specifikům<br>Státní občanství*<br>Česká republika (Česko)                                                                                                    |                                     |                 |
| přijímací zkoušky, zaškrtněte následující políčko. Následně budete kontaktován/a pracovníkem<br>Informačního a poradenského centra, se kterým bude na základě doporučení didaktického<br>přístupu dohodnutu úprava podmínek průběhu přijímací zkoušky. <u>Doplňující informace ke</u><br>zdravotním specifikům<br>Státní občanství*<br>Česká republika (Česko)                                                                                                    |                                     |                 |
| přijímací zkoušky, zaškrtněte následující políčko. Následně budete kontaktován/a pracovníkem<br>Informačního a poradenského centra, se kterým bude na základě doporučení didaktického<br>přístupu dohodnuta úprava podmínek průběhu přijímací zkoušky. <u>Doplňující informace ke</u><br>zdravotním specifikům<br>Státní občanství*<br>Česká republika (Česko)<br>Rodné číslo přidělené v České republice*<br>123456/1234                                                                                                    |                                     |                 |
| příjímací zkoušky, zaškrtněte následující políčko. Následně budete kontaktován/a pracovníkem<br>Informačního a poradenského centra, se kterým bude na základě doporučení didaktického<br>přístupu dohodnuta úprava podmínek průběhu přijímací zkoušky. <u>Doplňující informace ke</u><br>zdravotním specifikům<br>Státní občanství*<br>Česká republika (Česko)<br>Rodné číslo přídělené v České republice*<br>123456/1234<br>Adresa místa pobytu                                                                                                    |                                     |                 |
| příjímací zkoušky, zaškrtněte následující políčko. Následně budete kontaktován/a pracovníkem<br>Informačního a poradenského centra, se kterým bude na základě doporučení didaktického<br>přístupu dohodnuta úprava podmínek průběhu přijímací zkoušky. <u>Doplňující informace ke</u><br>zdravotním specifikům<br>Státní občanství*<br>Česká republika (Česko)<br>Rodné číslo přidělené v České republice*<br>123456/1234<br>Adresa místa pobytu<br>Štát*<br>Česká republika (Česko)                                                                                                    |                                     |                 |
| příjímací zkoušky, zaškrtněte následující políčko. Následně budete kontaktován/a pracovníkem<br>Informačního a poradenského centra, se kterým bude na základě doporučení didaktického<br>přístupu dohodnuta úprava podmínek průběhu přijímací zkoušky. <u>Doplňující informace ke</u><br>zdravotním specifikům<br>Státní občanství*<br>Česká republika (Česko)<br>Rodné číslo přidělené v České republice*<br>123456/1234<br>Adresa místa pobytu<br>Česká republika (Česko)                                                                                                    |                                     |                 |
| příjímací zkoušky, zaškrtněte následující políčko. Následně budete kontaktován/a pracovníkem<br>Informačního a poradenského centra, se kterým bude na základě doporučení didaktického<br>přístupu dohodnuta úprava podmínek průběhu přijímací zkoušky. <u>Doplňující informace ke</u><br>zdravotním specifikům<br>Státní občanství*<br>Česká republika (Česko)<br>Rodné číslo přidělené v České republice*<br>123456/1234<br>Adresa místa pobytu<br>Česká republika (Česko)                                                                                                    |                                     |                 |
| příjímací zkoušky, zaškrtněte následující políčko. Následně budete kontaktován/a pracovníkem<br>Informačního a poradenského centra, se kterým bude na základě doporučení didaktického<br>přístupu dohodnuta úprava podmínek průběhu přijímací zkoušky. <u>Doplňující informace ke</u><br>zdravotním specifikům<br>Státní občanství*<br>Česká republika (Česko)<br>Rodné číslo přidělené v České republice*<br>123456/1234<br>Adresa místa pobytu<br>Česká republika (Česko)<br>Rodné číslo přidělené v České republice*<br>123456/1234<br>Adresa místa pobytu<br>Univerzitní 2762/22, Plzeň - Jižní Předměstí, 30100<br>Napite prosim několik prvnich znaků názvu obce. názvu ulice či čísla domu v ulici v České republice a vyčkejte,<br>polikace Vám nabídne možnocti k výběnu. |                                     |                 |
| příjímací zkoušky, zaškrtněte následující políčko. Následně budete kontaktován/a pracovníkem<br>Informačního a poradenského centra, se kterým bude na základě doporučení didaktického<br>přístupu dohodnuta úprava podmínek průběhu přijímací zkoušky. <u>Doplňující informace ke</u><br>zdravotním specifikům<br>Státní občanství*<br>Česká republika (Česko)<br>Rodné číslo přídělené v České republice*<br>123456/1234<br>Adresa místa pobytu<br>Štát*<br>Česká republika (Česko)<br>Adresa místa pobytu*<br>Univerzitní 2762/22, Plzeň - Jižní Předměstí, 30100<br>Napište prosim několik prvnich znaků názvu obce, názvu ulice či čísla domu v ulici v České republice a vydkejte,<br>splikace Vám nabídne možnosti k vyběru.                                                 |                                     |                 |
| příjímací zkoušky, zaškrtněte následující políčko. Následně budete kontaktován/a pracovníkem<br>Informačního a poradenského centra, se kterým bude na základě doporučení didaktického<br>přístupu dohodnuta úprava podmínek průběhu přijímací zkoušky. <u>Doplňující informace ke</u><br>zdravotním specifikům<br>Státní občanství*<br>Česká republika (Česko)<br>Rodné číslo přidělené v České republice*<br>123456/1234<br>Adresa místa pobytu<br>Štá*<br>Česká republika (Česko)<br>Adresa místa pobytu*<br>Univerzitní 2762/22, Plzeň - Jižní Předměstí, 30100<br>Napište prosím několik prvních znaků názvu obce, názvu ulice či čísla domu v ulici v České republice a vyčkejte.<br>Iplikace Vám nabídne možnosti k vyběru.                                                  |                                     |                 |
| příjímací zkoušky, zaškrtněte následující políčko. Následně budete kontaktován/a pracovníkem<br>informačního a poradenského centra, se kterým bude na základě doporučení didaktického<br>přístupu dohodnuta úprava podmínek průběhu přijímací zkoušky. <u>Doplňující informace ke</u><br>zdravotním specifikům<br>Státní občanství*<br>Česká republika (Česko)<br>Rodné číslo přidělené v České republice*<br>123456/1234<br>Adresa místa pobytu<br>Štát*<br>Česká republika (Česko)<br>Adresa místa pobytu*<br>Univerzitní 2762/22, Plzeň - Jižní Předměstí, 30100<br>Napište prosím několik prvních znaků názvu obce, názvu ulice či čísla domu v ulici v České republice a vyčkejte.<br>Iplikace Vám nabidne možnosti k vyběru.                                                 |                                     |                 |

V dalším kroku vyplňte informace o vašem předchozím dosaženém vzdělání.

| ✓ Doplňující informace > ✓ Osobní údaje > Předchozí vzdělání > Souhrn                                                                                                    |              |                                |                |     |
|----------------------------------------------------------------------------------------------------|--------------|--------------------------------|----------------|-----|
| ředchozí vzdělání                                                                                                    |              |                                |                |     |
| drud se uchazeč blásť                                                                                                    |              |                                | 13/31AU        |     |
| vysoká škola                                                                                                    | ~            |                                | is-stag.zcu.cz |     |
|                                                                                                    |              | P. Jacob                       |                |     |
| euchozi vzdelalni.<br>Vysokoškolské bakalářské vzdělání                                                                                                    | × Ø          | Rektorat                       | di             |     |
| kud nvní končíte studium, uveďte stuneň, kterého dosáhnete jeho absolvováním.                                                                                                    | $\odot$      | F learning vourděl             | lávání         |     |
|                                                                                                    |              | E-learning ve vzdel            | 2025/2026      | ELV |
| bsolvovaná střední škola                                                                                                    |              | Akademicky rok                 | 2025/2026      |     |
| ok maturity                                                                                                    |              | Jazyk                          | Cestina        |     |
| 2020                                                                                                    | × ?          | Тур                            | ostatní        |     |
| kud nyní končíte studium, uveďte očekávaný rok absolvování.                                                                                                    |              | Forma                          | kombinovaná    |     |
| át studia střední školy                                                                                                    |              | Místo                          | Plzeň          |     |
| Česká republika (Česko)                                                                                                    |              | Cena přihlášky                 | 2700 Kč        |     |
| řední škola                                                                                                    |              |                                |                |     |
| VOŠ, Obch.akademie a Střed.zdravot.škola,                                                                                                    |              |                                | adu2           |     |
| apište prosím několik prvních znaků názvu, města, ulice či IZO kódu střední školy v České republice a vyči<br>likace Vám nabídne možnosti k výběru. IZO střední školy a číslo oboru ize nalézt na vysvědčení ze středn<br>oly. <b>Máte-Li problém vhliedat školu. klikněte zde a voberte</b>                                                                                                    | kejte.<br>ní | Napište nám na <u>sis@serv</u> | ice.zcu.cz.    |     |
|                                                                                                    |              |                                |                |     |
| bor střední školy                                                                                                    |              |                                |                |     |
| bor střední školy<br>Informační technologie (1820M01)<br>apište prosím několik prvních znaků názvu či kôdu oboru střední školy a vyčkajte, aplikace Vám nabidne i<br>běru. IZO střední školy a číslo oboru ize nalézt na vysvědčení ze střední školy.                                                                                                    | možnosti k   |                                |                |     |
| bor střední školy<br>Informační technologie (1820M01)<br>apište prosim několik prvních znaků názvu či kódu oboru střední školy a vyčkejte, aplikace Vám nabídne i<br>běru. IZO střední školy a číslo oboru Ize nalézt na vysvédčení ze střední školy.<br>Tředchozí studium na vysoké škole                                                                                                    | možnosti k   |                                |                |     |
| bor střední školy<br>Informační technologie (1820M01)<br>apište prosím několik prvních znaků názvu či kódu oboru střední školy a vyčkejte, aplikace Vám nabídne r<br>běru. IZO střední školy a číslo oboru ize nalézt na vysvědčení ze střední školy.<br><b>Tředchozí studium na vysoké škole</b><br>Název školy<br>Zánadrožestá unáverzita v Pitrni. Pizaň                                                                                                    | možnosti k   |                                |                |     |
| bor střední školy<br>Informační technologie (1820M01)<br>apište prosím několik prvních znaků názvu či kôdu oboru střední školy a vyčkejte, aplikace Vám nabídne i<br>běru. IZO střední školy a číslo oboru lze nalezt na vysvědčení ze střední školy.<br>I <b>ředchozí studium na vysoké škole</b><br>Název školy<br>Západočeská univerzita v Plzni, Plzeň<br>Napište prosím několik prvních znaků názvu, města, ulice či státu vysoké školy a vyčkejte, aplikace Vám<br>nabídne možnosti k výběru. <u>Máte-li problém vyhledat školu, klikněte zde a zadejte údaje.</u><br>Fakulta                                                                                               | možnosti k   |                                |                |     |
| bor střední školy<br>Informační technologie (1820M01)<br>apište prosím několik prvních znaků názvu či kódu oboru střední školy a vyčkojte, aplikace Vám nabídne s<br>běru. IZO střední školy a číslo oboru lze nalézt na vysvědčení ze střední školy.<br>Tředchozí studium na vysoké škole<br>Název školy<br>Západočeská univerzita v Plzni, Plzeň<br>Napište prosím několik prvních znaků názvu, města, ulice či státu vysoké školy a vyčkejte, aplikace Vám<br>nabídne možnosti k výběru. <u>Máte-li problém vyhledat školu, klikněte zde a zadejte údaje</u><br>Fakulta<br>Pedagogická                                                                                         | mažnosti k   |                                |                |     |
| bor střední školy<br>Informační technologie (1820M01)<br>apište prosím několik prvních znaků názvu či kódu oboru střední školy a vyčkejte, aplikace Vám nabidne s<br>běru. IZO střední školy a číslo oboru lze nalezt na vysvědčení ze střední školy.<br>Předchozí studium na vysoké škole<br>Název školy<br>Západočeská univerzita v Plzni, Plzeň<br>Napište prosím několik prvních znaků názvu, města, ulice či státu vysoké školy a vyčkejte, aplikace Vám<br>nabidne možnosti k výběru. <u>Máte-li problém vyhledat školu, klikněte zde a zadejte údaje</u><br>Fakulta<br>Pedagogická<br>Studijní program                                                                     | možnosti k   |                                |                |     |
| bor střední školy<br>Informační technologie (1820M01)<br>apište prosím několik prvních znaků názvu či kódu oboru střední školy a vyčkejte, aplikace Vám nabidne s<br>běru. IZO střední školy a číslo oboru lze nalezt na vysvědčení ze střední školy.<br>Předchozí studium na vysoké škole<br>Název školy<br>Západočeská univerzita v Plzni, Plzeň<br>Napište prosím několik prvních znaků názvu, města, ulice či státu vysoké školy a vyčkejte, aplikace Vám<br>nabidne možnosti k výběru. <u>Máte-li problém vyhledat školu, klikněte zde a zadejte údaje</u><br>Fakulta<br>Pedagogická<br>Studijní program<br>Informatika se zaměřením na vzdělávání                           | možnosti k   |                                |                |     |
| bor střední školy<br>Informační technologie (1820M01)<br>apište prosím několik prvních znaků názvu či kódu oboru střední školy a vyčkejte, aplikace Vám nabidne i<br>béru. IZO střední školy a číslo oboru Ize nalézt na vysvédčení ze střední školy.<br><b>Tředchozí studium na vysoké škole</b><br>Název školy<br>Západočeská univerzita v Plzní, Plzeň<br>Napište prosím několik prvních znaků názvu, města, ulice či státu vysoké školy a vyčkejte, aplikace Vám<br>nabidne možnosti k výběru. <u>Máte-li problém vyhledat školu, klikněte zde a zadejte údaje</u><br>Fakulta<br>Pedagogická<br>Studijní program<br>Informatika se zaměřením na vzdělávání<br>Studijní obor   | možnosti k   |                                |                |     |
| bor střední školy<br>Informační technologie (1820M01)<br>apište prosím několik prvních znaků názvu či kódu oboru střední školy a vyčkejte, aplikace Vám nabidne r<br>běru. IZO střední školy a číslo oboru lze nalézt na vysvédčení ze střední školy.<br><b>Yředchozí studium na vysoké škole</b><br>Název školy<br>Západočeská univerzita v Plzní, Plzeň<br>Napište prosím několik prvních znaků názvu, města, ulice či státu vysoké školy a vyčkejte, aplikace Vám<br>nabidne možnosti k výběnu. <u>Máte-li problém vyhledat školu, klikněte zde a zadejte údaje</u><br>Fakulta<br>Pedagogická<br>Studijní program<br>Informatika se zaměřením na vzdělávání<br>Studijní obor   | možnosti k   |                                |                |     |
| bor střední školy<br>Informační technologie (1820M01)<br>apište prosím několik prvních znaků názvu či kódu oboru střední školy a vyčkejte, aplikace Vám nabidne r<br>béru. IZO střední školy a číslo oboru lze nalézt na vysvédčení ze střední školy.<br><b>Yředchozí studium na vysoké škole</b><br>Název školy<br>Západočeská univerzita v Plzní, Plzeň<br>Napište prosím několik prvních znaků názvu, města, ulice či státu vysoké školy a vyčkejte, aplikace Vám<br>nabidne možnosti k výběnu. <u>Máše-li problém vyhledat školu, klikněte zde a zadejte údaje</u><br>Fakulta<br>Pedagogická<br>Studijní program<br>Informatika se zaměřením na vzdělávání<br>Studijní obor   | možnosti k   |                                |                |     |
| bor střední školy Informační technologie (1820M01) Informační technologie (1820M01) Spitte prosím několik prvních znaků názvu či kódu oboru střední školy a vyčkejte, aplikace Vám nabidne r béru. IZO střední školy a číslo oboru lze nalézt na vysvědčení ze střední školy.                                                                                                    | možnosti k   |                                |                |     |
| bor střední školy Informační technologie (1820M01) Informační technologie (1820M01) Informační technologie (1820M01) Informační technologie (1820M01) Vředchozí studium na vysoké škole Název školy Západčeská univerzita v Plzní, Plzeň Napište prosím několik prvních znaků názvu, města, ulice či státu vysoké školy a vyčkejte, aplikace Vám nabidne možnosti k vyběnu. Máše-li problém vyhledat školu, klikněte zde a zadejte údaje Fakulta Pedagogická Studijní program Informatika se zaměřením na vzdělávání Studijní obor Název kvalifikační práce Název kvalifikační práce                                                                                              | možnosti k   |                                |                |     |
| bor střední školy Informační technologie (1820M01) Informační technologie (1820M01) Informační technologie (1820M01) Informační technologie (1820M01) IZO střední školy a číslo oboru lze nalézt na vysvědčení ze střední školy. I <b>Čechozí studium na vysoké škole</b> Název školy Západčeská univerzita v Plzní, Plzeň Napište prosím několik prvních znaků názvu, města, ulice či státu vysoké školy a vyčkejte, aplikace Vám nabidne nabidne nožnosti k vyběnu. Máse-li problém vyhledat školu, klikněte zde a zadejte údaje Fakulta Pedagogická Studijní program Informatika se zaměřením na vzdělávání Studijní obor Název kvalifikační práce Rok absolvování poslední VŠ | možnosti k   |                                |                |     |
| bor střední školy Informační technologie (1820M01) apište prosím několik prvních znaků názvu či kôdu oboru střední školy a vyčkejte, aplikace Vám nabidne oběru. IZO střední školy a číslo oboru lze nalezt na vysvědčení ze střední školy.                                                                                                    | možnosti k   |                                |                |     |

V závěrečném souhrnu si prosím zkontrolujte správnost uvedených kontaktních údajů. V případě potřeby je lze upravit pomocí tlačítka **Upravit údaje**. Pokud jsou uvedené údaje v pořádku, klikněte na tlačítko **Podat přihlášku**.

| ✓ Doplňující informa                                         | ice > ✓ <u>Předchozí vzdělání</u> > <b>Souhrn</b> |                                |             |
|--------------------------------------------------------------|---------------------------------------------------|--------------------------------|-------------|
| <b>Zkontrolujte</b><br>Jméno a příjmení<br>E-mail<br>Telefon | si své údaje<br>Jan Novák<br>+ 420 123 456 789    |                                | S/STAG      |
| Rodné číslo                                                  |                                                   | Rektorát<br>Mimožádná stu      | diuma       |
| Upravit údaie                                                |                                                   | E-learning ve vzděl            | ávání ELV   |
| oprant adojo                                                 |                                                   | Akademický rok                 | 2025/2026   |
|                                                              |                                                   | Jazyk                          | Čeština     |
| <u>pět</u>                                                   |                                                   | Podat přihlášku<br>Typ         | ostatní     |
|                                                              |                                                   | Forma                          | kombinovaná |
|                                                              |                                                   | Místo                          | Plzeň       |
|                                                              |                                                   | Cena přihlášky                 | 2700 Kč     |
|                                                              |                                                   | Nevíte si s něčím ra           | ıdy?        |
|                                                              |                                                   | Napište nám na <u>sis@serv</u> | ce.zcu.cz.  |

Posledním nezbytným krokem je zaplacení podané e-Přihlášky. Zaplatit můžete bankovním převodem podle údajů uvedených na obrazovce (viz obrázek níže) nebo pomocí QR kódu. Stav přihlášky a platby můžete zjistit přes tlačítko **Moje přihlášky** (viz červené šipky).

| ážený uchazeči, tímto jste podal přihláši<br>timořádné studium, místo: Plzeň, typ:<br>becializace/zaměření: E-learning ve vzd | ku ke studiu: fakulta: <b>Rektorát</b> , studijní program:<br>Ostatní, forma: Kombinovaná, studijní<br>dělávání (ELVV). |                    | IS/STAG                                     |
|----------------------------------------------------------------------------------------------------|----------------------------------------------------------------------------------------------------|--------------------|---------------------------------------------|
| Platba za přihlášku                                                                                                    |                                                                                                    | Rektorát           |                                             |
| Rankovní převod                                                                                                    | <u>^</u>                                                                                                    | Mimořádné stu      | dium                                        |
|                                                                                                    | ~                                                                                                    | E-learning ve vzdě | lávání ELVV                                 |
| ve prospěch účtu                                                                                                    |                                                                                                    | Akademický rok     | 2025/2026                                   |
| kód banky                                                                                                    |                                                                                                    | Jazyk              | Čeština                                     |
| částka                                                                                                    | 2700                                                                                                    | Тур                | ostatní                                     |
| mena<br>variabilní svmbol                                                                                                    | CZK                                                                                                    | Forma              | kombinovaná                                 |
| specifický symbol                                                                                                    | 548149                                                                                                    | Místo              | Plzeň                                       |
|                                                                                                    |                                                                                                    | Cena přihlášky     | 2700 Kč                                     |
| Potvrzení o přijetí platby bude zasláno autom                                                                                 | aticky elektronickou poštou. O přijetí platby se můžete přesvědčit                                                      | Číslo přihlášky    | 548149                                      |
| ñ uvedení chybných údajů při platbě nebude                                                                                    | e možné spojit platbu s přihláškou a přihláška nebude přijata. Platb                                                    |                    |                                             |
| e nutné provést znovu se správnými údaji. O<br>.edererová.                                                                    | vrácení chybné platby můžete požádat na tel.: 377 631 134 paní                                                          | PI.                | <b>atba QR kódem</b><br>Platba za přihlášku |
| ľ                                                                                                    | Moje příhlášky                                                                                                    |                    |                                             |
|                                                                                                    |                                                                                                    |                    |                                             |

Po přijetí platby obdržíte e-mailem potvrzení. Dále také obdržíte e-mail s výzvou pro vytvoření Orion konta, které musí mít všichni účastníci studia na Západočeské univerzitě v Plzni (bližší informace o Orion kontu naleznete zde zde). Díky Orion kontu získáte přístup k mnoha službám v rámci ZČU a především do <u>Portálu ZČU</u>, kde naleznete rozvrh a veškeré údaje k vašemu studiu.

## Portál ZČU – základní navigace

Dle pokynů v informačním e-mailu si vytvořte Orion konto, následně se můžete přihlásit do Portálu ZČU na adrese <u>portal.zcu.cz</u>. K přihlášení se dostanete po kliknutí na tlačítko **Přihlásit se** nebo na tlačítko **Přihlásit** v pravém horním rohu (viz červené šipky).

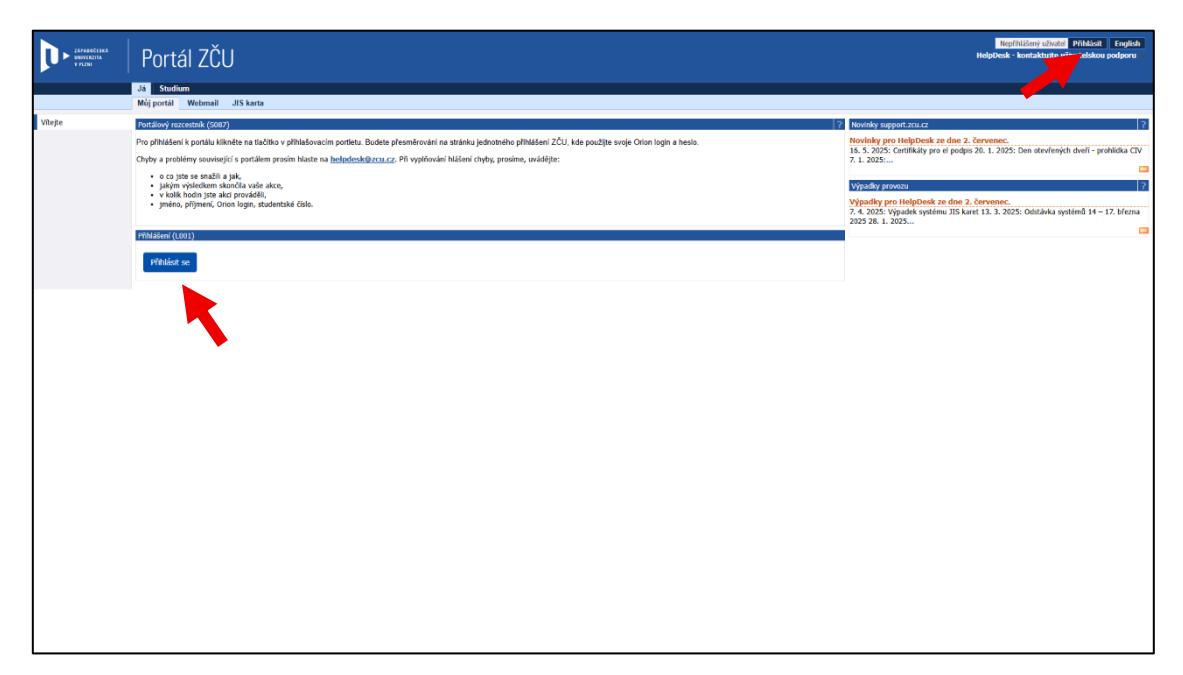

Při přihlášení zadejte Orion login, tj. uživatelské jméno, které jste zvolili při registraci Orion konta, a heslo.

| ZÁPADOČES<br>UNIVEZZTA<br>V VEZN | τĂ                 | Jednotné přihlášení<br><sup>ke službám</sup> ZČU |
|----------------------------------|--------------------|--------------------------------------------------|
|                                  | Orion lo,<br>Heslo | gin                                              |
|                                  | Zaj                | PŘIHLÁSIT<br>pomenuté heslo / Nápověda           |
|                                  | Službu             | CS EN                                            |
|                                  |                    |                                                  |
|                                  |                    |                                                  |
|                                  |                    |                                                  |

Po úspěšném přihlášení se dostanete na úvodní stránku Portálu ZČU.

|                            | Portál ZČU                                                                                                    | Příhádený uljvatel: Odhácet English<br>Q Hiedat<br>Helpíbesk - kontaktujte uživatelskou podporu                          |
|----------------------------|----------------------------------------------------------------------------------------------------|----------------------------------------------------------------------------------------------------|
|                            | Já Infoservis Studium Výzkum Řízení<br>Můj portál Webmall Dokumenty Orion konto JIS karta Ekonomika Další aplikace                                                                                                    |                                                                                                    |
| Vitejte                    | Postilový narostník (SDB7)                                                                                                    | Novinky support zru.cz 2                                                                                                 |
| Moje vizitka               | Podpora bezkontaktní výuky v IS/STAG                                                                                                    | Novinky pro HelpDesk ze dne 2. červenec.                                                                                 |
|                            | Longoine to account of a prime of a constraint of the second of the second of the seco | <ol> <li>5. 2025: Certifikáty pro el podpis 20. 1. 2025: Den otevřených dvelí - prohlídka CIV<br/>7. 1. 2025:</li> </ol> |
|                            | <ul> <li>Já a moje uživatelské možnosti;</li> </ul>                                                                                                    |                                                                                                    |
|                            | Osobní vizitka (ien zaměstnanci a vyučulící)                                                                                                    | Vypadky provozu ?<br>Výpadky pro HelnDesk ze dne 2. červenec.                                                            |
|                            | Orion konto, souhlasy, změna hesla atd.                                                                                                    | 7. 4. 2025: Výpadek systému JIS karet 13. 3. 2025: Odstávka systémů 14 – 17. března<br>2025 28. 1. 2025                  |
|                            | <ul> <li><u>Ekonomika</u> - JUK (vypořádání zůstatku), Rozpočet,</li> </ul>                                                                                                    |                                                                                                    |
|                            | Potvrzeni o studiu pro PMDP, průkaz ISIC                                                                                                    |                                                                                                    |
|                            | Infoservis                                                                                                    |                                                                                                    |
|                            | <ul> <li>Intranet – nastavte si intranet.zcu.cz jako výchozí stránku: interní novinky, rozcestnik užitečných odkazů, kalendář akcí</li> </ul>                                                                                                    |                                                                                                    |
|                            | <ul> <li><u>Pořádané akce</u> - (pro interní evidenci pracovišť - data se dále nepoužívají)</li> </ul>                                                                                                    |                                                                                                    |
|                            | <ul> <li>Zpravodajský server info.zcu.cz - veřejně dostupné informace a pozvánky na akce ZČU</li> </ul>                                                                                                    |                                                                                                    |
|                            | <u>Řízení</u> - manažerské informační systémy:                                                                                                    |                                                                                                    |
|                            | <ul> <li>Magion-web, Veřejné zakázky a další</li> </ul>                                                                                                    |                                                                                                    |
|                            | <ul> <li>Studium - přeskládání poľadí záložek a zpřehlednění položek studyního systému IS/STAG:</li> </ul>                                                                                                    |                                                                                                    |
|                            | <ul> <li>Záložka pro aplikaci semestrálních praci je Semestrální práce (student / yyučující)</li> </ul>                                                                                                    |                                                                                                    |
|                            | <ul> <li>Vstup do e-learningového systému Unifor - na záložce Studium / <u>Ostatní</u>.</li> </ul>                                                                                                    |                                                                                                    |
|                            | • Courseware                                                                                                    |                                                                                                    |
|                            | Telefonni seznam ZČU                                                                                                    |                                                                                                    |
|                            | Chyby a problémy související s portálem prosim hlaste na helpdeskozcu.cz. Pň vyplňování hlášení chyby, prosime, uvádějte:                                                                                                    |                                                                                                    |
|                            | <ul> <li>o pilo se stabile juk,</li> <li>piloj se jednosti subola vale akce,</li> <li>k juki kodo jase jad provočeli,</li> <li>s jednost, sejimor, anjevno, Como jado, stabilo čela,</li> </ul>                                                                                                    |                                                                                                    |
|                            | Identity v IS/STAC: Student 🔹 i<br>Doubly do uplikal 20/TAG Zene investor Lidel annuals                                                                                                    |                                                                                                    |
|                            |                                                                                                    |                                                                                                    |
|                            | Leesky u Joji Zirka, v Judgić     Lovi savati u Joji Zirka, v Judgić u Joži Zirka Joži u Joži u Joži Zirka Joži u Joži u Jo      |                                                                                                    |
|                            | Přísláškní (L001)                                                                                                    |                                                                                                    |
|                            | Jste přihlášen jako uživatel:                                                                                                    |                                                                                                    |
|                            | Uživatelské jméno i<br>Přímení a tméno i                                                                                                    |                                                                                                    |
| Informace o studiu, rozvrh | zšpočty, zkošky. Je toho vić než dost" Vše ize najt na jednom mielā – v ofiko mobini aplikad STAGur<br>Kommuni na ie<br>Popp Store                                                                                                    |                                                                                                    |

Úvodní stránka obsahuje mnoho odkazů. V případě mimořádného studia vás nejvíce zajímá vodorovná lišta odkazů v horní části stránky.

| Já Infose  | ervis | Studium | Výzkum  | Řízení      |           |           |                |
|------------|-------|---------|---------|-------------|-----------|-----------|----------------|
| Můj portál | Web   | mail Do | kumenty | Orion konto | JIS karta | Ekonomika | Další aplikace |

V nadřazené liště v záložce **Já** jsou důležité především podzáložky **Webmail, Orion konto** a **JIS karta**.

- Webmail Tlačítko vás odkáže do e-mailové služby, v níž probíhá veškerá komunikace v rámci univerzity.
- **Orion konto** Zde naleznete užitečné odkazy pro případnou úpravu údajů vašeho konta.
- JIS karta Na této záložce si můžete požádat o vystavení JIS karty (viz obrázek níže), která slouží jako identifikátor studentů a zaměstnanců. Díky ní se dostanete do budov a učeben ZČU, nebo je možné jejím prostřednictvím například platit v menze.

| Já Infoservis Studium V                                                                                         | zkum Řízení                                                                                                    |                          |  |  |  |  |  |
|----------------------------------------------------------------------------------------------------|----------------------------------------------------------------------------------------------------|--------------------------|--|--|--|--|--|
| Můj portál Webmail Dokum                                                                                        | enty Orion konto JIS karta                                                                                                    | Ekonomika Další aplikace |  |  |  |  |  |
| 115 (1001)                                                                                                    |                                                                                                    |                          |  |  |  |  |  |
| Úvod Zjištění stavu žádosti Nová                                                                                | žádost o kartu JIS Informace o JIS 🖄                                                                                                    | a                        |  |  |  |  |  |
| <ol> <li>Položky označené hvězdičkou jsou pov</li> </ol>                                                        | nné (mimo fotografie pokud jste již kartu JIS                                                                                                    | S měl/a)                 |  |  |  |  |  |
| Rodné číslo*                                                                                                    |                                                                                                    |                          |  |  |  |  |  |
| Titul před jménem                                                                                               | ~                                                                                                    |                          |  |  |  |  |  |
| Jméno*                                                                                                    |                                                                                                    |                          |  |  |  |  |  |
| Příjmení*                                                                                                    |                                                                                                    |                          |  |  |  |  |  |
| Titul za jménem                                                                                                 |                                                                                                    | ~                        |  |  |  |  |  |
| Typ karty*                                                                                                    | Studentská karta 🗸                                                                                                    |                          |  |  |  |  |  |
| Zahraniční student<br>Poplatek bude uhrazen na pokladně ZČU                                                     | 0                                                                                                    |                          |  |  |  |  |  |
| Použít původní fotografii<br>pak není fotografie povinná                                                        |                                                                                                    |                          |  |  |  |  |  |
| Výběr nové fotografie<br>Fotografie musí být typu JPG a musí mít ro<br>fotografii z Vašeho zařízení a potvrďte. | Výběr nové fotografie<br>Fotografie musí být typu JPG a musí mít rozměry nejméně 500 pixelů na šířku a 585 na výšku. Vložte<br>fotografii z Vašeho zařízení a potvrďte. |                          |  |  |  |  |  |
| Přetáhněte fotku z Vašeho počítače sem nebo klikněte pro vyhledání                                              |                                                                                                    |                          |  |  |  |  |  |
| Potvrzuji fotografii, přejít k da                                                                               | šímu kroku                                                                                                    |                          |  |  |  |  |  |
| <u>Požadavky</u>                                                                                                | ia fotografii na kartu JIS                                                                                                    |                          |  |  |  |  |  |
| Problém                                                                                                    | při zpracování žádosti                                                                                                    |                          |  |  |  |  |  |
| Připra                                                                                                    | vit data k odeslání                                                                                                    |                          |  |  |  |  |  |

Další důležitou záložkou v nadřazené liště je Studium a v ní záložka Moje studium.

Zde naleznete vše podstatné o vašem studiu. V první části s názvem <mark>Výsledky studia</mark> naleznete základní informace o studiu (název a začátek studia) a plánované a získané kredity za dané období.

V druhé části s názvem Plnění předmětů naleznete seznam všech zapsaných předmětů se zkratkou a celým názvem předmětu. Na konci semestru se vám právě sem zapíše hodnocení, které jste získali.

Poslední částí je **Rozvrh**, ve kterém vidíte, v jaké dny a časové intervaly vaše rozvrhové akce probíhají a také v jaké místnosti se akce koná a kdo je jejím vyučujícím.

| ZAPABOCESKA                              |                                                                                                    | Přihlášený uživatel: Odhlásit English         |
|------------------------------------------|----------------------------------------------------------------------------------------------------|-----------------------------------------------|
| V PLZNI                                  | Portal ZCU                                                                                                    | Q Hiedat                                      |
|                                          | Ja Inforseruis Smithern Wizkum Rizeni                                                                                                    | neipoesk * koncakcujce uzivacelskou pouporu c |
|                                          | Moje výuka Moje studium Prohlížení Kvalita výuky Uchazeč Absolvent Hodnocení služeb Ostatní Courseware Předměty vývoj                                                                                                    |                                               |
| Průběh studia a rozvrh                   | Informace o ubivateli a jeho rolich v 15/57AG                                                                                                    | 1                                             |
| Vizualizace studia                       | ● ① ● □ ● □ ● □ ● □ ● □ ● □ ● □ ● □ ● □                                                                                                    |                                               |
| Zbývající povinnosti<br>Zápis pa termínu | Wjeledky studia (5012) - P23N0187P                                                                                                    |                                               |
| Mole údale                               | Datum začiska tuda 1.409.2023<br>Studnji programi Vleteksti pro zakladni školy                                                                                                    |                                               |
| Semestrální práce                        | 5.p/2.n/oz. Uditelstvi informatiky pro základni ikoly a Uditelstvi technické výchovy pro základni ikoly<br>Dáv dnih (202020 v Svenne) Zisti Sv                                                                                                    |                                               |
| Soubory studenta                         | Vešletik od začitku studia                                                                                                    |                                               |
| E-learningové kurzy                      | sznané kredyt a, zókané 125, plánované 125, studijní průměr @1.67                                                                                                    |                                               |
| Grafický předzápis                       | Vyšjadolfy za rok<br>uzmerk trofty u Jožané š6. plánymi 66. studiní ordině: 10 1.89                                                                                                    |                                               |
| Kroužkový předzápis                      | * Dokumenty                                                                                                    |                                               |
| Burza zápisů                             | Pridéh studia                                                                                                    |                                               |
| Témata VŠKP                              | • @Phytyrzesi o studiu<br>Elektronicki polyzeni studiu                                                                                                    |                                               |
| Kvalifikační práce                       | Postelen/ vyparerovári / Valeho eléktronického potrzení o studu proběho 05.06.2025 16:30. Molnost vyparerovat dali elektronické pobrzení o studu bude al 05.07.2025 16:30. Vlechna Vale d/lve generovaná potrzení najdete ve svém <u>sebu studiu</u> .                                                                                                    |                                               |
| Kontrola plagiatorstvi                   | energy data and a strong and a strong and astrong and a strong and a strong and a strong and a strong and a strong and a strong and a strong and a strong and a strong and a strong and astrong and astrong and a strong and astrong and a strong and a strong and astrong and a stron     |                                               |
| Fraxe<br>Klauturní práce                 | Phdmi phdmitl (S010) - P22N0187P                                                                                                    | 3                                             |
| ECTS vijezdv                             | Reg 12/2/2015 V Sementr LS V Zehranovit tak unand promity                                                                                                    |                                               |
| Hodnocení kvality                        | Annuer z z z pozzy Someniar z y miesz dzesan terminy Predměty lezdenik lezdenik<br>Lezměr li Roman zerobitity z doubani doubit Zerolik (z z z z z z z z z z z z z z z z z z z                                                                                                     |                                               |
| Studentské žádosti                       | Předmět U Název     USL UKS, UKS, UKS, UKS, UKS, UKS, UKS, UKS,                                                                                                    |                                               |
| Automatické zprávy                       | RYT/BRAN Branskýchova splěti v přirodě LS C 2 1 Č <sup>2</sup> D                                                                                                    |                                               |
| Upomínky                                 | RETURNA Fysikali highly pro każdebo LS C 2 1                                                                                                    |                                               |
| Nahlížení do spisu                       | Q KETIKOTYN Kontrukkii torbivat pro ulobela L5 A 3 1                                                                                                    |                                               |
|                                          | Q RYSCIPPS Pedagogická praze souvidá LS A 10 1                                                                                                    |                                               |
|                                          | VEX         Subscription         Subscription                                                                                                    |                                               |
|                                          | KHT/SZLC Sléni závětelná zloužka z tohv LS A 0 1                                                                                                    |                                               |
|                                          | ADF Applicators fixed and acress the declassional process of future tackets: 15 - 3 1                                                                                                    |                                               |
|                                          | Prvi frier - deba urbai disaligirin na přijadou ambu bobosni.<br>O Ala Hinna - deba urbai na přijadou ambu bobosni.                                                                                                    |                                               |
|                                          | Tisk zásisového listu A ero ak. rok. 2023/2024. 15. 🕫. Tisk zásisového listu A ero ak. rok. 2024/2025. 15. 🕫                                                                                                    |                                               |
|                                          | Tisk zápisového listu B pro ak. rok. 2024/2025. LS 💐 , 2025/2026. LS 🗳                                                                                                    |                                               |
|                                          | Prohilizeri (5025)                                                                                                    | I                                             |
|                                          | Student                                                                                                    | Tak/export P P P                              |
|                                          | Os. 680 Pijenní Junéno Falalla Stav Rak 🐨 Restiliend                                                                                                    |                                               |
|                                          | N N N Shedye V 2022/2025 V Redat                                                                                                    |                                               |
|                                          | Základni údají Předměty Rozvů Cozeňní<br>O silet dri Krane 2 a Vista VISTA – O Statelana a Coldal – Statela Annana – Statela                                                                                                    |                                               |
|                                          | Adata frex / sensor fixe / U/2/2/2/      Adata frex / sensor / Adata frex / sensor / Adata frex / Sensor / Adata frex / Sensor / Adata frex / Adata frex / Sensor / Adata frex / Sensor / Adata frex / Sensor / Adata frex / Sensor / Adata frex / Sensor / Adata frex / Sensor / Adata frex / Adata frex / Ada          |                                               |
|                                          | Option         Distant         Des resorts Acce           407.02         000.05         400.06         400.06         415.06         415.06                                                                                                    |                                               |
|                                          | 1. 2. 3. 4. 5. 6. 7. 8. 9. 100 101 11. 12. 131 14.                                                                                                    |                                               |
|                                          |                                                                                                    |                                               |
|                                          | Po pravidenie R233 & R283 & R282 & R282                                                                                                    |                                               |
|                                          |                                                                                                    |                                               |
|                                          | St pravidelne 44.5.25 Taktowie dan 5<br>Vol65                                                                                                    |                                               |
|                                          | Mix (13.53 14.69) (13.60 25.73)                                                                                                    |                                               |
|                                          | Ct pravidelně                                                                                                    |                                               |
|                                          |                                                                                                    |                                               |
|                                          |                                                                                                    |                                               |
|                                          | (1400 155)<br>Don 12 1 25                                                                                                    |                                               |
|                                          | TO ASILLO<br>Lessoni                                                                                                    |                                               |
|                                          | kupente <mark>Bielen kulturen anstellen anstelle</mark>                                                                                                    |                                               |
|                                          | Akce narozvhované, ale bez uvedeného času a nenarozvhované akce.                                                                                                    |                                               |
|                                          | Logender, kr. kaldý býden, 3 – analý býden, 2 – noj býden. Com pa Ludý býden<br>Den C. (Jed. 7) Den 7 Tydén (Jed. 2) – noj býden. Om pa Ludý býden<br>Den 7) Den 7) Den 7) Den 7) Tydén (Jed. 2) – noj krátek (Jed. 2) – noj krátek (Jed. 2) – noj krá |                                               |
|                                          | - 7 7 7 Cv - Plans <u>Without Ph.D.</u> CC                                                                                                    |                                               |
|                                          | - ? ? ? - Cr - Plats <u>8107/321C</u> and <u>real bands</u> , Ph.D. 522                                                                                                    |                                               |
|                                          | - 7 7 5 - Planá KRAJEN POLITONE NALA -<br>3 2 6 - 8 - Blaná KRAJEN - Blana - Blaná - Blaná - Blana - Blana - Bl            |                                               |
|                                          | - 7 7 - 5 5 Pata With Constraints and American                                                                                                    |                                               |
|                                          | - 7 7 7 5e - Patea 000152272 05.06. 50. 522 25                                                                                                    |                                               |
|                                          |                                                                                                    |                                               |
| Informace o studiu, rozvrł               | , zápočty, zkoušky… Je toho víc než dost? Vše ize najit na jednom místě – v ofiko mobilní aplikaci STAGUI                                                                                                    |                                               |
| Google Play                              | App Store                                                                                                    |                                               |
|                                          |                                                                                                    |                                               |